# Коммерческий банк «Хлынов» (акционерное общество) (АО КБ «Хлынов»)

г. Киров

# Пользовательская инструкция для работы в сервисе Личный кабинет агента

## Оглавление

| 1.   | Вход в сервис Личный кабинет агента | 3  |
|------|-------------------------------------|----|
| 1.1. | Регистрация                         | 3  |
| 1.2. | Авторизация                         | 6  |
| 1.3. | Восстановление пароля               | 7  |
| 2.   | Рабочее пространство                | 9  |
| 2.1. | Главная страница                    | 9  |
| 2.2. | Выбор компании                      | 9  |
| 2.3. | Добавление компании в профиль       | 10 |
| 2.4. | Изменение данных профиля            | 10 |
| 2.5. | Изменение пароля                    | 11 |
| 2.6. | Раздел «Создание лида»              | 11 |
|      |                                     |    |

# 1. Вход в сервис Личный кабинет агента

# 1.1. Регистрация

Для регистрации в сервисе необходимо перейти в соответствующий раздел «Регистрация», расположенный в правом верхнем углу главной страницы (страницы авторизации) <u>https://agent.bank-hlynov.ru/account/login</u> :

|                           | A                     |
|---------------------------|-----------------------|
|                           |                       |
|                           |                       |
|                           | Личный кабинет агента |
| Вход                      | Vi                    |
| Номер телефона            |                       |
| +7                        |                       |
| Banan                     | =                     |
|                           | +                     |
| ваедите пароль            |                       |
| Contraction of the second |                       |
| BOUND                     |                       |
|                           |                       |

и заполнить форму регистрации:

| 26 Mag 2025      |  |   |  |
|------------------|--|---|--|
| Регистрация      |  |   |  |
| Фамилия *        |  |   |  |
|                  |  |   |  |
| Имя *            |  |   |  |
|                  |  |   |  |
| Отчество         |  |   |  |
|                  |  |   |  |
| Номер телефона * |  |   |  |
| +7               |  |   |  |
| E-mail *         |  |   |  |
|                  |  |   |  |
| Пароль *         |  |   |  |
|                  |  | Y |  |

|                                                                                                    | Pyret.                                                                                                    |
|----------------------------------------------------------------------------------------------------|----------------------------------------------------------------------------------------------------|
|                                                                                                    |                                                                                                    |
| C=                                                                                                    |                                                                                                    |
| Список компании                                                                                                    |                                                                                                    |
| ИНН                                                                                                    | кпп                                                                                                    |
| Введите ИНН                                                                                                    | <ul> <li>Заполнится автоматически</li> </ul>                                                                                                    |
| Наименование компании *                                                                                                    |                                                                                                    |
| Заполнится автоматически                                                                                                    |                                                                                                    |
| ФИО Руководителя *                                                                                                    |                                                                                                    |
| Иванов Иван Иванович                                                                                                    |                                                                                                    |
| + Добавить                                                                                                    |                                                                                                    |
|                                                                                                    |                                                                                                    |
|                                                                                                    | моих персональных данных в соответствии с Федеральным                                                                                                    |
| ДАЮ <u>Согласие на обработку</u><br>законом от 27.07.2006 № 152-4                                                                                                    | р3 «О персональных данных» *                                                                                                    |
| ДАЮ <u>Согласие на обработку</u><br>законом от 27.07.2006 № 152-4<br>ДАЮ Согласие на принятие <u>с</u>                                                                                                    | »3 «О персональных данных» *<br>Эбщих условий Агентского договора, заключаемого с                                                                                                    |
| <ul> <li>ДАЮ <u>Cornacue на обработку</u><br/>законом от 27.07.2006 № 152-4</li> <li>ДАЮ Cornacue на принятие <u>С</u><br/>юридическими лицами и инд</li> </ul>                                                    | P3 «О персональных данных» *<br><u>Эбщих условий Агентского договора</u> , заключаемого с<br>цивидуальными предпринимателями по поиску и                                                                                                    |
| <ul> <li>ДАЮ Согласие на обработку,<br/>законом от 27.07.2006 № 152-4</li> <li>ДАЮ Согласие на принятие (<br/>юридическими лицами и инд<br/>привлечению Клиентов – юри<br/>обголоживание по рополистии.</li> </ul> | РЗ «О персональных данных» *<br><u>26щих условий Агентского договора</u> , заключаемого с<br>цивидуальными предпринимателями по поиску и<br>«дических лиц и индивидуальных предпринимателей на<br>и били колстом АО КБ «Учениов» *           |
| <ul> <li>ДАЮ Согласие на обработку,<br/>законом от 27.07.2006 № 152-4</li> <li>ДАЮ Согласие на принятие С<br/>юридическими лицами и инд<br/>привлечению Клиентов – юри<br/>обслуживание по продуктам</li> </ul>    | РЗ «О персональных данных» *<br><u>2бщих условий Агентского договора</u> , заключаемого с<br>цивидуальными предпринимателями по поиску и<br>идических лиц и индивидуальных предпринимателей на<br>и /или услугам АО КБ «Хлынов» *            |
| ДАЮ Согласие на обработку<br>законом от 27.07.2006 № 152-4<br>ДАЮ Согласие на принятие <u>с</u><br>юридическими лицами и инд<br>привлечению Клиентов – юри<br>обслуживание по продуктам                            | <sup>D3</sup> «О персональных данных» *<br><u>Общих условий Агентского договора</u> , заключаемого с<br>цивидуальными предпринимателями по поиску и<br>идических лиц и индивидуальных предпринимателей на<br>и /или услугам АО КБ «Хлынов» * |

Требования к заполнению полей формы регистрации:

Фамилия – обязательное поле, заполняется на кириллице;

Имя – обязательное поле, заполняется на кириллице;

*Отчество* – обязательное поле при наличии, заполняется на кириллице; *Номер телефона* - обязательное поле, указанный номер телефона после

регистрации используется при авторизации в сервисе и будет являться логином;

*e-mail* - обязательное поле, рекомендовано использование электронных почтовых адресов российских сервисов;

Пароль - обязательное поле, пароль, пароль должен содержать цифры, строчные и заглавные буквы латинского алфавита, специальные символы, содержать не менее 8 и не более 24 символов;

Список компаний – в данном блоке информация о компании, планирующей стать агентом банка. Для удобства заполнения полей блока в поле ИНН введите наименование компании, из выпадающего списка выберите соответствующую компанию, поля ИНН, КПП и Наименование компании заполнятся автоматически:

|                                        | инн *                                  | ^                   | За |
|----------------------------------------|----------------------------------------|---------------------|----|
|                                        | 4346013603<br>Ао КБ "ХЛЫНОВ" г<br>д 40 | Киров, ул Урицкого, |    |
| Список компа                           | ний                                    | кпп                 |    |
| ИНН *                                  |                                        |                     |    |
| инн *<br>4346013603                    | ~                                      | 434501001           |    |
| инн *<br>4346013603<br>Наименование ко | ∨<br>мпании *                          | 434501001           |    |

ИНН - обязательное поле;

КПП – обязательное поле для юридических лиц;

Наименование компании - обязательное поле;

ФИО Руководителя - обязательное поле.

Путем проставления отметки в чек-боксе подтвердить предоставление: - согласия на обработку персональных данных;

- согласия на принятие Общих условий Агентского договора, заключаемого с юридическими лицами и индивидуальными предпринимателями по поиску и привлечению Клиентов – юридических лиц и индивидуальных предпринимателей на обслуживание по продуктам и /или услугам АО КБ «Хлынов».

После того, как форма будет заполнена нажать кнопку «Зарегистрироваться». На указанный в форме регистрации номер мобильного телефона поступит сообщение с текстом «Код подтверждения регистрации \*\*\*\*\*». Далее необходимо ввести шестизначный код, указанный в сообщении:

| Подтверждение операции                                | × X                  |
|-------------------------------------------------------|----------------------|
| Мы отправили СМС с кодом д<br>операции на номер 7***i | ля подтверждения     |
| Код                                                   | Выслать код повторно |
| Подтвердить                                           | Отмена               |

После ввода кода происходит регистрация пользователя в сервисе. Если код не поступил, рекомендуется проверить корректность ввода номера мобильного телефона и повторно запросить код после окончания таймаута между отправкой кода.

После регистрации в вами свяжется менеджер для подписания договора. В результате подписания договора банк подтвердит компанию в профиле, после чего компания-агент станет доступной для выбора в списке компаний:

| Х БАНК                                 | Не задяно                                                                                                    |
|----------------------------------------|----------------------------------------------------------------------------------------------------|
| Хлынов                                 | Сменить компанию Я. Иданод Идан Иданодич 🍕                                                                                                |
| Мои сервисы<br>Гланая<br>Создание лида | Выбор организации<br>Необходимо выбрать организация, от имени которой продолжится работа<br>Организация<br>Организация<br>Пенево названее |

# 1.2. Авторизация

Для авторизации в сервисе на странице авторизации необходимо ввести номер мобильного телефона, который привязан к личному кабинету, пароль и нажать кнопку «Войти».

| БАНК<br>Хлынов                                    |                       | Регистрация |
|---------------------------------------------------|-----------------------|-------------|
| Byon                                              | Личный кабинет агента |             |
| Нознер телефона<br>+7(000)000-00-00<br>Пароль<br> |                       |             |
| Войти<br>Забыли свой пароль?                      |                       |             |

Далее необходимо выбрать канал для направления кода подтверждения:

| × |
|---|
|   |
|   |
|   |
|   |
|   |
|   |

В зависимости от выбранного способа подтверждения на номер мобильного телефона / электронную почту поступит сообщение от «bank-hlynov» / lk-info@bank-hlynov.ru с текстом «Ваш код для входа в личный кабинет \*\*\*\*\*». Далее необходимо ввести шестизначный код, указанный в сообщении.

| Подтверждение опер                               | х Х                     |
|--------------------------------------------------|-------------------------|
| Мы отправили СМС с кол<br>операции на номер 7*** | дом для подтверждения   |
| Код                                              | 55 Выслать код повторно |
| Подтвердить                                      | Отмена                  |

### 1.3. Восстановление пароля

Если Вы забыли свой пароль следуйте приведенным ниже шагам для его восстановления.

На странице авторизации нажмите кнопку «Забыли свой пароль?»:

| Вход                |   |
|---------------------|---|
| Номер телефона      |   |
| +7                  |   |
| Пароль              |   |
| Введите пароль      | * |
| Войти               |   |
| Забыли свой пароль? |   |
|                     |   |

# 🗙 БАНК ХЛЫНОВ

Введите номер мобильного телефона, к которому привязан личный кабинет и введите новый пароль в соответствии с требованиями к паролю, после чего нажмите «Восстановить пароль»:

| Номер телефона       |                                      |         |                    |
|----------------------|--------------------------------------|---------|--------------------|
| +7                   |                                      |         |                    |
| Пароль*              |                                      |         |                    |
|                      |                                      |         | h <sub>pe</sub> r. |
| Надежность пароля    |                                      |         |                    |
| 🗸 Пароль должен соде | ожать цифры *                        |         |                    |
| 🗸 Пароль должен соде | жать строчные буквы латинского алф   | авита * |                    |
| 🗸 Пароль должен соде | ожать заглавную букву латинского алф | авита   |                    |
| 🗸 Пароль должен соде | ожать спец.символ: *                 |         |                    |
| 🗸 Пароль должен соде | ожать не менее 8 символов *          |         |                    |
| 🗸 Пароль должен соде | ожать не более 24 символов *         |         |                    |
| Повторите пароль*    |                                      |         |                    |
|                      |                                      |         | here a             |
|                      |                                      |         |                    |
|                      |                                      |         |                    |

Выберите способ подтверждения (для отправки кода):

| Выберите способ подтверждения | × |
|-------------------------------|---|
| Выберите способ подтверждения |   |
| Выберите                      | ^ |
| sms                           |   |
| email                         |   |
|                               |   |

В открывшемся окне введите полученный код:

|                                                                           | Подтверждение опер                                            | рации                 | ×   |  |
|---------------------------------------------------------------------------|---------------------------------------------------------------|-----------------------|-----|--|
| буквы латинско<br>букву латинско<br>ол: *<br>3 символов *<br>4 символов * | Мы отправили СМС с ко,<br>операции на номер 7***<br>Код<br>Ос | дом для подтверждения | рно |  |
|                                                                           | Подтвердить                                                   | Отм                   | ена |  |

## 2. Рабочее пространство

#### 2.1. Главная страница

После успешной авторизации произойдет переход на главную страницу Личного кабинета на которой отображается:

- 1. Раздел с информацией о пользователе, настройками профиля и кнопка «Выход» Э. Раздел находится в правом верхнем углу Личного кабинета.
- 2. Меню сервисов (Мои сервисы) с помощью разделов Меню сервисов выполняется навигация по личному кабинету:
  - При выборе «Создание лида» происходит переход в раздел, где можно создать и отправить в банк лид, просмотреть историю отправленных в банк лидов.
  - ≻ При выборе «Главная» происходит переход на Главную станицу.
- 3. Логотип банка для быстрого перехода на сайт Банка;

#### 2.2. Выбор компании

Для начала работы в личном кабинете от имени компании-агента необходимо выбрать компанию. Сменить компанию можно в любой момент: нажмите на кнопку «Сменить компанию» в правом верхнем углу на главной странице:

| Х КАНК<br>ХЛЫНОВ | ИНДИВИДУАЛЬНЫЙ ПРЕДПРИНИМАТЕЛЬ ОРЕХОВА ОЛИВИЯ ИВАНОВНА<br>Сменить компаниео | А ОРЕХОВА ОЛИВИЯ ИВАНОВНА 🔄 |  |
|------------------|-----------------------------------------------------------------------------|-----------------------------|--|
| 1000             |                                                                             |                             |  |

В выпадающем списке выберите компанию, от имени которой планируете продолжить работу в личном кабинете (в выпадающем списке доступны только подтвержденные компании):

| Необходимо         | выбрать организацию, от имени которой продолжится рабо | ta. |
|--------------------|--------------------------------------------------------|-----|
| )рганизация        |                                                        |     |
|                    |                                                        | ^   |
| индивида<br>инн. 2 | АЛЬНЫЙ ПРЕДПРИНИМАТЕЛЬ МОРОЗОВ ДЕД ИВАНОВИЧ<br>КЛП:    |     |
| индивиду<br>ИНН: - | АЛЬНЫЙ ПРЕДПРИНИМАТЕЛЬ ТОРТОВ ТОРТ ТОРТОВИЧ<br>10 КПП: |     |
|                    |                                                        |     |

### 2.3. Добавление компании в профиль

Для работы в Сервисе от имени компании, данная компания должна быть подтверждена банком. После регистрации возможно добавление компании в настройках профиля, для этого необходимо пройти в настройки регистрационных данных – в профиле в правом верхнем углу нажать на ФИО, перейти в раздел «Добавление компаний» и нажать на вкладку «Добавление новых компаний»:

| Пичные данные<br>Смена пароля | Cristine environment and constant environment                                                                                                    |
|-------------------------------|----------------------------------------------------------------------------------------------------|
| Добавление компаний           | Добавление новых компаний                                                                                                    |
|                               | File     KIII       Bold Straheda     Image: Comparison of the strategy of the strategy of the strate |
|                               | Corporers                                                                                                    |

В открывшейся вкладке необходимо ввести данные компании-агента, от имени которой планируется работа в Личном кабинете и нажать «Сохранить». После добавления компании в вами свяжется менеджер для подписания договора. В результате подписания договора банк подтвердит компанию в профиле, после чего компания-агент станет доступной для выбора в списке компаний.

**ВАЖНО!** До момента подтверждения компании банком добавленная через настройки профиля компания является неподтвержденной, работа в Сервисе от имени неподтвержденной компании-агента невозможна.

#### 2.4. Изменение данных профиля

При необходимости изменения номера телефона / электронной почты, используемые в рамках Личного кабинета необходимо пройти в настройки регистрационных данных – в профиле в правом верхнем углу нажать на ФИО, перейти в раздел «Личные данные» и нажать на кнопку «Редактировать»:

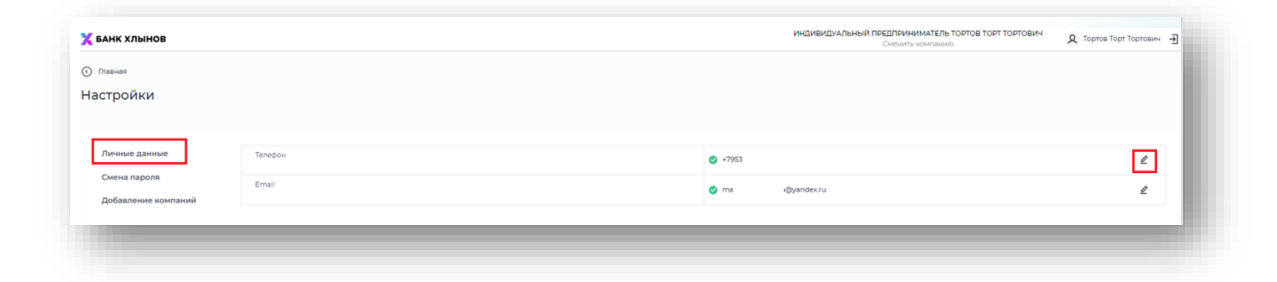

В открывшейся форме для редактирования ввести новый номер мобильного телефона / электронную почту и нажать «Сохранить». На новый номер мобильного телефона / электронную почту поступит код, который необходимо ввести для подтверждения. После подтверждения операции данные в профиле изменятся.

#### 2.5. Изменение пароля

При необходимости смены пароля (в том числе в случае компрометации) необходимо пройти в настройки регистрационных данных – в профиле в правом верхнем углу нажать на ФИО, перейти в раздел «Смена пароля». Введите новый пароль, после чего нажмите «Создать пароль»:

| иена пароля        | Придумаите новыи пароль                                                                                                    |
|--------------------|----------------------------------------------------------------------------------------------------|
| обавление компаний | Reports*     Description reaponts*                                                                                         |
|                    | Надежный пароль                                                                                                    |
|                    | <ul> <li>Пароль должен содержать сирфин *</li> <li>Пароль должен содержать строчные букаш латинского алфавита *</li> </ul> |
|                    | ✓ Пароль должен содержать заглавную букву латинского алфавита *                                                            |
|                    | <ul> <li>✓ Паропь должен содержать спец симаолов *</li> </ul>                                                              |
|                    | Пароль должен содержать не более 24 символов "                                                                             |
|                    | Costath hispone                                                                                                    |
|                    |                                                                                                    |

# 2.6. Раздел «Создание лида»

Для создания лида перейдите в раздел «Создание лида» и нажмите «Новая заявка». В открывшейся форме выберите продукт:

|              |                |  | ^ |
|--------------|----------------|--|---|
| Открытие ра  | счетного счета |  |   |
| Эквайринг    |                |  |   |
| Банковская г | гарантия       |  |   |
| Кредит       |                |  |   |

и нажмите «Продолжить». В открывшейся форме введите данные потенциального клиента и вложите его согласие на обработку персональных данных:

| инн -                               |           | кпп                      |
|-------------------------------------|-----------|--------------------------|
| Введите ИНН или наименование        | ^         | Заполнится автоматически |
| Наименование компании *             |           |                          |
| Заполнится автоматически            |           |                          |
| ФИО руководителя *                  |           |                          |
|                                     |           |                          |
| Email * 🕐                           |           | Номер телефона * 🕐       |
| Начните вводить                     | ~         | +7                       |
| Согласие на обработку персональных, | данных ли | ида *                    |
| Загрузите или перенесите с          | сюда      |                          |
|                                     |           |                          |

Для отправки информации нажмите «Отправить», после чего выйдет уведомление об успешной отправке и направленная в рамках заявки информация:

| Заявка успешно от | правлена! |  |
|-------------------|-----------|--|
|                   |           |  |
| Вид продукта      |           |  |
| Эквайринг         |           |  |
|                   |           |  |
| Общая информация  |           |  |
| инн -             | кпп       |  |

История созданных, отправленных в банк заявок сохраняется в разделе «Создание лида», подраздел «Мои лиды»:

| Иои сервисы             |                                                              |                                                                                                    |
|-------------------------|--------------------------------------------------------------|----------------------------------------------------------------------------------------------------|
| Плания<br>Создание лица | акция                                                        | Партнерская программа Банка Хлынов<br>Ресонадуря проучи Венна и зрабливани<br>прадити<br>- марали<br>- марали<br>- марали<br>- марали<br>- марали<br>- марали<br>- марали |
|                         | Моилиды                                                      |                                                                                                    |
|                         | Полон 立 Алтан время голдания (). Организация (). Продукт (). | Немер знанее 🗧                                                                                                    |